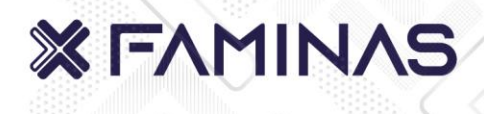

## MANUAL DE ACESSO AO AGENDAMENTO ONLINE FAMINAS BH

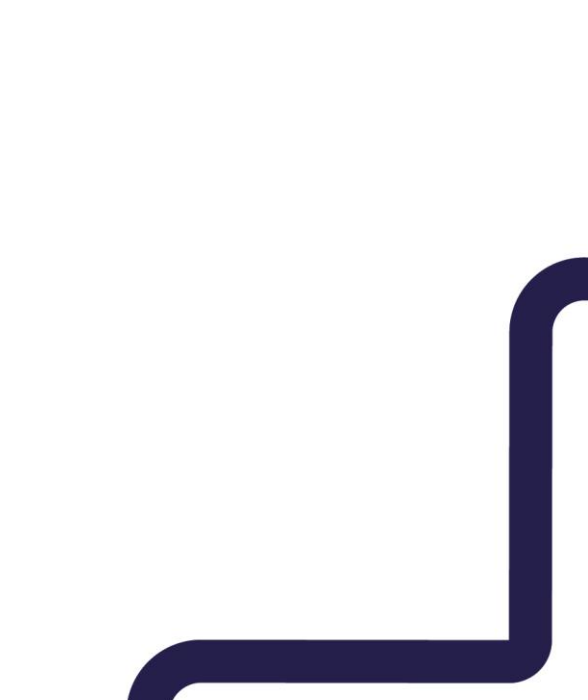

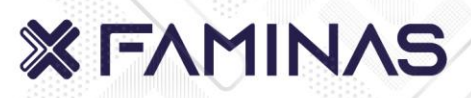

### AGENDAMENTO DE HORÁRIO

### <u>1º PASSO:</u>

Acesse o site da FAMINAS BH https://www.faminasbh.edu.br/ e selecione a opção:

## Sou Estudante -> Agendamento Online -> Portal de Agendamento, conforme imagem abaixo:

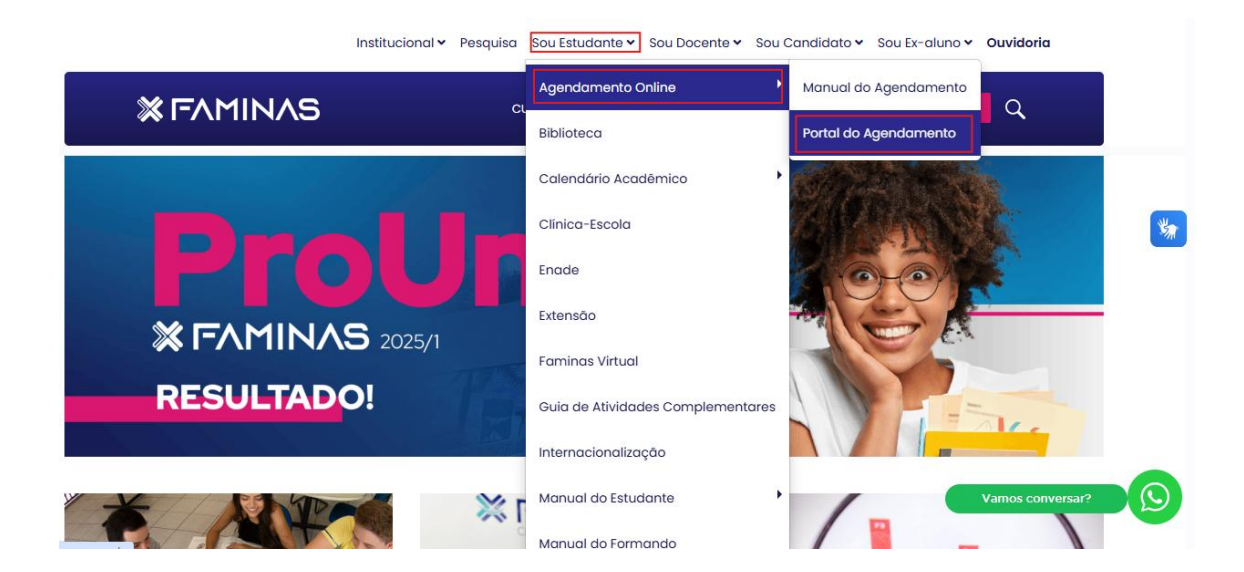

### 2º PASSO:

## Selecione: Laboratórios da Saúde BH

### FAMINAS

### FAMINAS

Escolha uma Opção

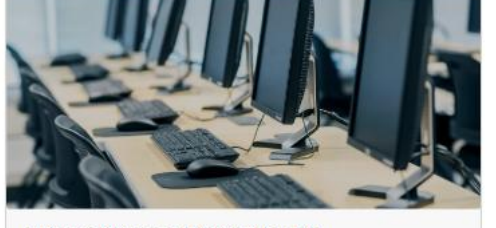

Laboratórios de Informática BH

Próximo

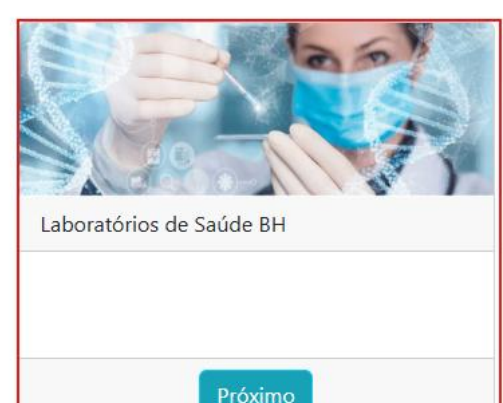

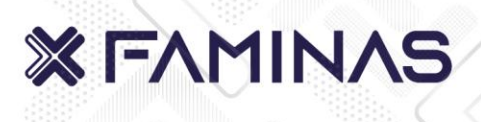

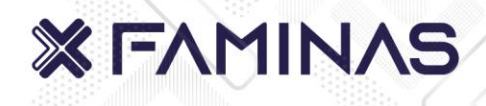

### <u>3º PASSO:</u>

### Clique em AGENDAR na disciplina desejada:

| Photo a service organized                                                                                                    | a nameda no namina                                                                                                    |                                                                                                    |
|----------------------------------------------------------------------------------------------------|----------------------------------------------------------------------------------------------------|----------------------------------------------------------------------------------------------------|
| wata po                                                                                                    | agenda ou serviço                                                                                                    |                                                                                                    |
| ANATOMIA 1                                                                                                    | ANATOMIA 2                                                                                                    | BIOLOGIA GERAL                                                                                                    |
| Prozedos alanos,<br>O agredamento ensi <b>valideda</b> aprenar com <b>redos os</b><br>dodas inservidos cametasmente, conforme solicitados<br>nos campos abalva.<br>E enermatio espuir at Nermos de Biscosguranços<br>estabilecido. O estado menor encluteral no<br>cancelasmento do estudo.<br>Rennoisconevite, genência dos laboratórios                        | Protador alunor,<br>O apendamento era <b>validado</b> apenet cam <b>tador ar</b><br><b>dedo i arecentida corretamene</b> , conforme salicitador<br>not compartabeles.<br>E notosido de o <b>de arequisivo de Basengurano</b><br>estabeledo de <b>de arequisivo menta</b> al no<br><b>cancelamenta</b> di estudo. | Prezeder alama;<br>O agendenverte en el validade openar com tadas as<br>dade incentidas corretemente, conforme solicitados<br>nos compos abaixo.<br>E anexectrio seguir a te Namesa de Blocesagurença<br>establerical. O ede comprimento resultand no<br>estancelamento do estudo. |
| Agendar                                                                                                    | Agendar<br>PATOLOGIA GERAL E MEDICA                                                                                                    | Agendar<br>RELAÇÃO PARASITA HOSPEDEIRO                                                                                                    |
| Prezodas alianas.                                                                                                    | Frendor alunor                                                                                                    | Prezedor alunar.                                                                                                    |
| Dependimento sord walideda openar con todos or<br>dodas benidos carratamento, conforme esticitados<br>nocampor calario.<br>E necessário organir os Normas de Riscaegarança<br>establecido. O não camprimento resultord no<br>cancelarmente do estudio.<br>Atenciocomente, geniencia dos laboratários.                                                            | O aponario terd <b>validado</b> aponar com tades ao<br>dedec inestridas correctores en contro en tades ao<br>dedec inestridas controlmentes en la control<br>entobelecido. O ada comprimente resultante no<br>cancelamente do estudo.                                                                            | O agendomento ord <b>velidade</b> openat con tadas as<br>dade lasselidas corretariente, conforme solicitados<br>nos compos edados.<br>E necessário seguir as Narmas de Blossegurança<br>establéricita. O sela comprimento recultará no<br>cancelasmente do estudo.                 |
| Agendar                                                                                                    | Agendar                                                                                                    | Agendar                                                                                                    |
| TECNICA CIRURGICA                                                                                                    |                                                                                                    |                                                                                                    |
| Prozeda calanos,<br>O agrendamento nord <b>valideda</b> aprenar com <b>redes es</b><br><b>dodas leveridos carretamente</b> , conforme valicitadas<br>nos campos abaixo.<br>E norestatio expair os <b>Normas de Bisosegarança</b><br>estabelecido. O não camprimento resultand no<br><b>cancelamente</b> do estudo.<br>Atonciocamente, genência dos laboratórios. |                                                                                                    |                                                                                                    |

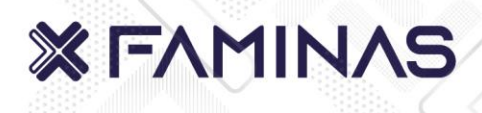

### <u>4º PASSO:</u>

Preencher os dados conforme solicitado:

|                                                                                                    | 2                                                                                                    |
|----------------------------------------------------------------------------------------------------|----------------------------------------------------------------------------------------------------|
| Dados do Agendamento                                                                                                    | Dados Pessoais                                                                                                    |
| Agenda:                                                                                                    |                                                                                                    |
| ANATOMIA 1                                                                                                    | ~                                                                                                    |
| Instruções para Agendamento                                                                                                    |                                                                                                    |
| Prezados alunos,<br>O agendamento será <b>validado</b> apenas con<br>abaixo.<br>É necessário seguir as <b>Normas de Biosseg</b><br>Atenciosamente, gerência dos laboratórios | m <b>todos os dados inseridos corretamente</b> , conforme solicitados nos campos<br><b>gurança</b> estabelecido. O <b>não</b> cumprimento resultará no <b>cancelamento</b> do estudo.<br>s. |
| Dia*                                                                                                    |                                                                                                    |
| Escolha um dia                                                                                                    | ~                                                                                                    |
| Horário*                                                                                                    |                                                                                                    |
|                                                                                                    | ~                                                                                                    |
| Use esse campo para enviar uma mensagem                                                                                                    | n para a pessoa que vai realizar seu atendimento                                                                                                    |
|                                                                                                    |                                                                                                    |
|                                                                                                    |                                                                                                    |

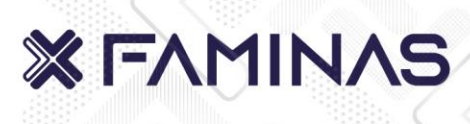

| 2                                                                   |                                                                                   |
|---------------------------------------------------------------------|-----------------------------------------------------------------------------------|
| Agenda:                                                             |                                                                                   |
| ANATOMIA 1                                                          | ~                                                                                 |
| Instruções para Agendamento                                         |                                                                                   |
| Prezados alunos.                                                    |                                                                                   |
| O agendamento será <b>validado</b> apenas com todos os              | s dados inseridos corretamente, conforme solicitados nos campos                   |
| abaixo.                                                             |                                                                                   |
| E necessario seguir as <b>Normas de Biossegurança</b> es            | stabeleciao. O <b>nao</b> cumprimento resultara no <b>cancelamento</b> ao estudo. |
| Atenciosamente, gerência dos laboratórios.                          |                                                                                   |
|                                                                     |                                                                                   |
| Dia*                                                                |                                                                                   |
| 18-02-2025, Ter                                                     | ~                                                                                 |
| Horário*                                                            |                                                                                   |
| 08:30                                                               | ~                                                                                 |
| Use esse campo para enviar uma mensagem para a pe                   | ssoa que vai realizar seu atendimento                                             |
|                                                                     |                                                                                   |
| Inclua informações importantes, por exemplo, se você precisa de alg | gum auxilio especial ou detalhes que possam agilizar o atendimento                |
|                                                                     |                                                                                   |

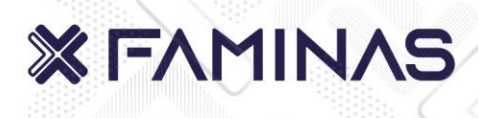

|                                                                                      | bioli do Aguntantano da da Canada                                                                                                    |
|--------------------------------------------------------------------------------------|----------------------------------------------------------------------------------------------------|
| LIANCE PRESIDE                                                                       |                                                                                                    |
| Nome Completo*                                                                       |                                                                                                    |
|                                                                                      |                                                                                                    |
| Verifique a digitação do                                                             | nome. Este campo não pode ser editado                                                                                                    |
| E-mail*                                                                              |                                                                                                    |
|                                                                                      |                                                                                                    |
| Dados Adiciona                                                                       | ale control of the second second second second second second second second second second second second second s                                                                                                    |
| Quantitativo de par                                                                  | ticipantes: *                                                                                                    |
|                                                                                      |                                                                                                    |
| Número máximo permiti                                                                | da até 20 pressors.                                                                                                    |
| Materiais e ou Insur                                                                 | nos necessário: *                                                                                                    |
|                                                                                      |                                                                                                    |
| Descreva de forma clara                                                              | e objetiva os materiais e ou insumos necessários para o estudo.                                                                                                    |
| Informações Adicio                                                                   | nais                                                                                                    |
| <ul> <li>Declaro estar cier<br/>descartados de aco<br/>de Proteção de Dad</li> </ul> | te e de acordo que meus dados pessoais são coletados com finalidade de permitir o agendamento de atendimento e serão armazenados, utilizados e<br>rido com os Fiermos de uso e a Política de Privacidade, sempre respeitando as normas de segurança da informação e disposições da Lei 13.709/18 – Lei Geral<br>los Pessoais (LGPD). |
|                                                                                      |                                                                                                    |

|                   | Dados do Agendamento                          |          | Dados Pessoais |  |
|-------------------|-----------------------------------------------|----------|----------------|--|
| Dadas Dassa       |                                               |          |                |  |
| Dados Pesso       | 15                                            |          |                |  |
| Nome Comp         | eto*                                          |          |                |  |
| Lídia Cunh        | 3                                             |          |                |  |
| Verifique a digit | ação do nome. Este campo não pode ser editado | )        |                |  |
| E-mail*           |                                               |          |                |  |
| lidia@            |                                               |          |                |  |
| Dados Ad          | licionais                                     |          |                |  |
| Quantitativo      | de participantes: *                           |          |                |  |
| 15                |                                               |          |                |  |
| Número máxim      | permitido até 20 pessoas.                     |          |                |  |
| Materiais e o     | u Insumos necessário: *                       |          |                |  |
| Gostaria de       | solicitar as seguintes peças para estud       | lo:      |                |  |
| Braco Mus         | ular, Perna Muscular e Manequim de m          | núsculos |                |  |

Declaro estar ciente e de acordo que meus dados pessoais são coletados com finalidade de permitir o agendamento de atendimento e serão armazenados, utilizados e descartados de acordo com os Termos de uso e a Política de Privacidade, sempre respeitando as normas de segurança da informação e disposições da Lei 13.709/18 – Lei Geral de Proteção de Dados Pessoais (LGPD).

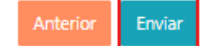

### <u>5º PASSO:</u>

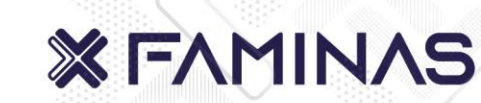

Após a finalização do agendamento, será direcionado para página abaixo:

| FAMINAS                                                                                                    |
|----------------------------------------------------------------------------------------------------|
| Identificador:6XMLDA (PENDENTE CONFIRMAÇÃO)                                                                                                    |
| Conta: faminas                                                                                                    |
| Atenção! Seu pedido de agendamento foi enviado. Porém, ele ainda ESTÁ PENDENTE E PRECISA SER CONFIRMADO<br>PELO ADMINISTRADOR DO SERVIÇO.                                               |
| Qualquer dúvida sobre a confirmação do agendamento, entre em contato com o administrador da agenda. Email de<br>contato: infra.ti.bh@faminas.edu.br                                     |
| Confira abaixo os dados do seu pedido de agendamento!                                                                                                    |
| Agenda: ANATOMIA 1                                                                                                    |
| Data: 18 de Fevereiro de 2025                                                                                                    |
| Hora: 08:30 - Horário de Brasília                                                                                                    |
| Endereço: Avenida Cristiano Machado, nº 12001, Bloco C, Bairro Vila Cloris, em Belo Horizonte-MG, 31477-007                                                                             |
| Telefone de Contato: +553121263158                                                                                                    |
| Dados da(s) pessoa(s) que será(ão) atendida(s):                                                                                                    |
| Nome: Lídia Cunha                                                                                                    |
| E-mail: lidia.cunha@faminas.edu.br                                                                                                    |
| Respostas ao questionário de agendamento                                                                                                    |
| Quantitativo de participantes:: 15                                                                                                    |
| Materiais e ou Insumos necessário:: Gostaria de solicitar as seguintes peças para estudo: Braço Muscular, Perna<br>Muscular e Manequim de músculos                                      |
| Informações Importantes:<br>Prezados alunos,<br>O agendamento será <b>validado</b> apenas com <b>todos os dados inseridos corretamente</b> , conforme solicitados nos campos<br>abaixo. |
| e necessario seguir as <b>normas de biossegurança</b> estabelecião. O não camprimento resultara no cancelamento do<br>estudo.                                                           |
| Atenciosamente, gerência dos laboratórios.                                                                                                    |
|                                                                                                    |
|                                                                                                    |

Como você avalia a nossa plataforma de agendamento? Não deixe de registrar sua opinião! Clique Aqui

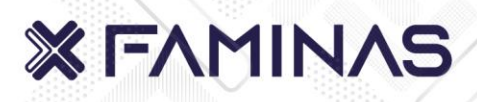

# Na tela abaixo é demonstrado a confirmação de agendamento recebido no e-mail.

faminas < faminas@eagenda.com.br>

Para: FAMINAS BH - Laboratório de Saúde

☐ not supported calendar mess... ∨ 1KB

Algumas pessoas que receberam esta mensagem não costumam receber emails de faminas@eagenda.com.br. Saiba por que isso é importante

Prezado(a), Lídia Cunha, Obrigado por agendar o atendimento abaixo conosco.

#### FAMINAS

Telefone de Contato: +553121263158 Situação: PENDENTE CONFIRMAÇÃO Agenda: ANATOMIA 1 Data: 18/02/2025 Hora: 08:30 Endereço: Avenida Cristiano Machado, nº 12001, Bloco C, Bairro Vila Cloris, em Belo Horizonte-MG, 31477-007 Veja como chegar

Editar/Cancelar Agendamento: Clique Aqui

Dados da pessoa que será atendida: Nome: Lídia Cunha

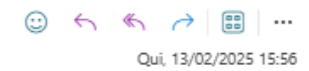

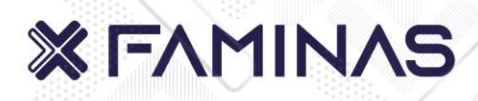

### PARA EFETUAR ALTERAÇÃO DE UM AGENDAMENTO

## No e-mail de confirmação, clicar em EDITAR/CANCELAR AGENDAMENTO: CLIQUE AQUI

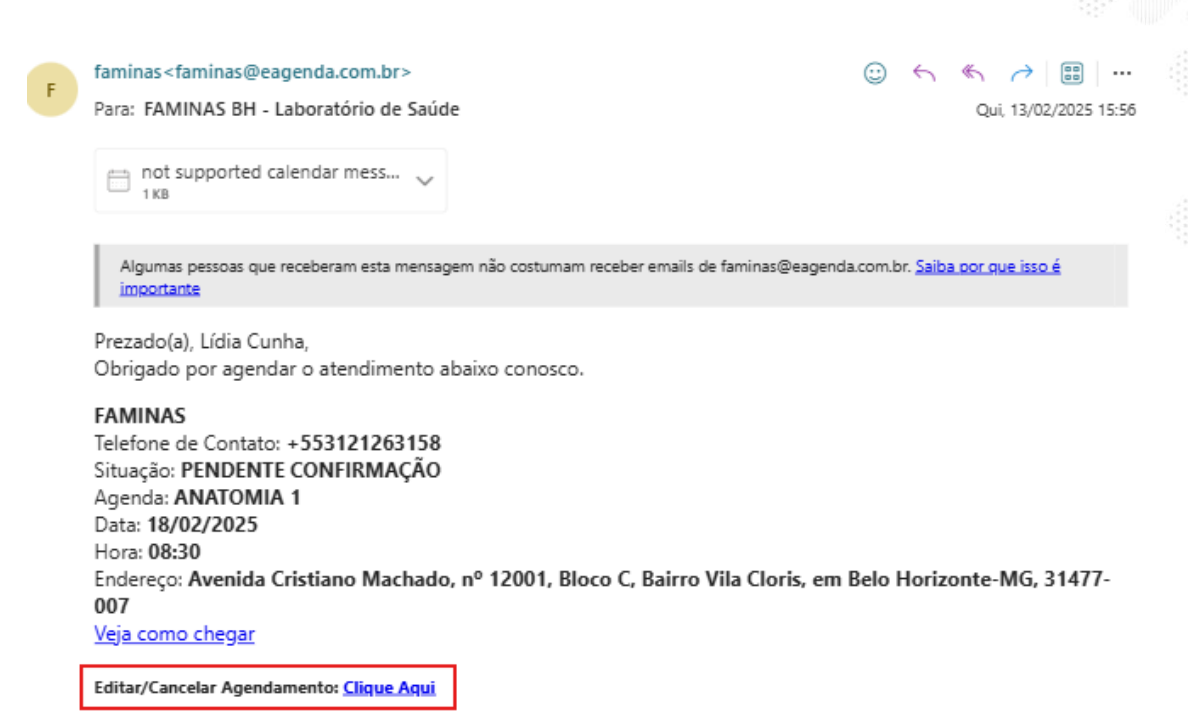

Dados da pessoa que será atendida: Nome: Lídia Cunha

## Selecionar: EDITAR

|                                             | FAMINAS                                                                                                    |
|---------------------------------------------|----------------------------------------------------------------------------------------------------|
|                                             | Identificador:60MLDA (PENDENTE CONFERMAÇÃO)                                                                  |
|                                             | Conta: faminas                                                                                               |
| Atençãol Seu pedid<br>CONFIRMADO PEL        | io de agendamento foi enviado. Porém, ele ainda ESTÁ PENDENTE E PRECISA SER<br>O ADMINISTRADOR DO SERVIÇO.   |
| Qualquer dúvida so<br>contato: infra.ti.bh( | bre a confirmação do agendamento, entre em contato com o administrador da agenda. Email d<br>Plaminas.edu.br |
| Confira abaixo os d                         | ados do seu pedido de agendamento!                                                                           |
| Agenda: ANATOMI                             | A1                                                                                                    |
| Data: 18 de Feverei                         | iro de 2025                                                                                                  |
| Hora: 08:30 - Horá                          | rio de Brasilia                                                                                              |
| Endereço: Avenida                           | Cristiano Machado, nº 12001, Bloco C, Bairro Vila Cloris, em Belo Horizonte-MG, 31477-007                    |
| Telefone de Contat                          | o: +553121263158                                                                                             |
| Dados da(s) pessoa                          | (s) que será(ão) atendida(s):                                                                                |
| Nome: Lidia Cunha                           |                                                                                                    |
| E-mail: lidia.cunha                         | @faminas.edu.br                                                                                              |
| Informações Impo                            | rtantes:                                                                                                    |
| Prezados alunos,<br>O agendamento sei       | a validado apenas com todos os dados inseridos corretamente, conforme solicitados nos como                   |
| abaixo.                                     | a remain openie con researce and an read of reading and an and an and                                        |
| É necessário seguir<br>estudo.              | as Normas de Biossegurança estabelecido. O não cumprimento resultará no cancelamento do                      |
| Atenciosamente, ge                          | rência dos laboratórios.                                                                                     |
|                                             |                                                                                                    |

**%** FAMINAS

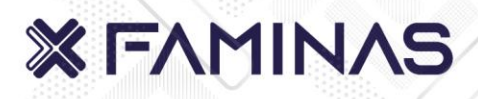

Faça as devidas alterações no campo desejado e selecione **SALVAR.** 

| FAMINAS                                                                                                    | Lagout Painel                                                                                                    |
|----------------------------------------------------------------------------------------------------|----------------------------------------------------------------------------------------------------|
| FAMINAS - Editar Agen                                                                                                    | damento                                                                                                    |
| Instruções para o Agendamento                                                                                                    |                                                                                                    |
| Prozedos clasos;<br>O apredemento uni <b>validada</b> openat com <b>todos os dodas beandas carretamento</b> , conforme salicitados nos compos abaias.<br>E excetable seguir as <b>Normas do Biosengarança</b> estabelecida. O <b>não</b> comprimento resultará no <b>cancelamento</b> do estudo.<br>Atomicionamento, gorência dos laboratírios. |                                                                                                    |
| Dadox do Agendamento<br>Agonda*                                                                                                    |                                                                                                    |
| ANATOMIA 1                                                                                                    | ×                                                                                                    |
| Dia*                                                                                                    |                                                                                                    |
| 18-62-2025, Ter                                                                                                    | ×                                                                                                    |
| Honidia*                                                                                                    |                                                                                                    |
| 08:30                                                                                                    | <b>v</b>                                                                                                    |
| Use ecse campo para envíar uma mencagem para a peccoa que val malizar seu atendimento.                                                                                                    |                                                                                                    |
|                                                                                                    |                                                                                                    |
|                                                                                                    | <i>li</i>                                                                                                    |
| lechas informações importantes, por exemplo, se uno é previsa de algare analític especial na defañere que presam agilizar o alexañerenin                                                                                                    |                                                                                                    |
| Dadoc Peccasic                                                                                                    |                                                                                                    |
| None Competer                                                                                                    |                                                                                                    |
| Linia Cunta<br>Weiligar a digliação do sueve. Psie composido pode ser editado                                                                                                    |                                                                                                    |
| 6-mail*                                                                                                    |                                                                                                    |
| lidia.cunha@faminas.edu.br                                                                                                    |                                                                                                    |
| QOadox Adicionais                                                                                                    |                                                                                                    |
| Quantitativo de participantes: *                                                                                                    |                                                                                                    |
| 15                                                                                                    |                                                                                                    |
| norma manna premisi ar za prisa.<br>Manalista a na lanamora nanaridar 4                                                                                                    |                                                                                                    |
| Gostaria de colicitar as seguintes peços para estudo:                                                                                                    |                                                                                                    |
| Braço Muscular, Pema Muscular e Manequim de músculos                                                                                                    |                                                                                                    |
|                                                                                                    |                                                                                                    |
|                                                                                                    |                                                                                                    |
|                                                                                                    |                                                                                                    |
|                                                                                                    |                                                                                                    |
| Deserva de homa sídas e obicidas os endecido e na insuros concessivios nasa o estado.                                                                                                    | 12                                                                                                    |
| Declaro estar ciente e de acordo que meus dados persoais são coletados com fitulidade de permitir o agendamento de atendimento e serio armam                                                                                                    | nados, utilizados e descartados de acordo com os Termos de uso e a Política de Privacidade , sempre respeitando as normas |
| de segurança da informação e disposições da Lei 13.709/18 - Lei Geral de Proteção de Dados Pessoais (JGPD).                                                                                                    |                                                                                                    |

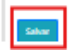

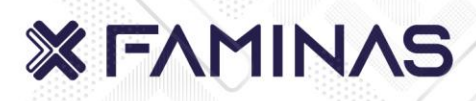

### PARA EFETUAR O CANCELAMENTO DE UM AGENDAMENTO

## No e-mail de confirmação, clicar em EDITAR/CANCELAR AGENDAMENTO: CLIQUE AQUI

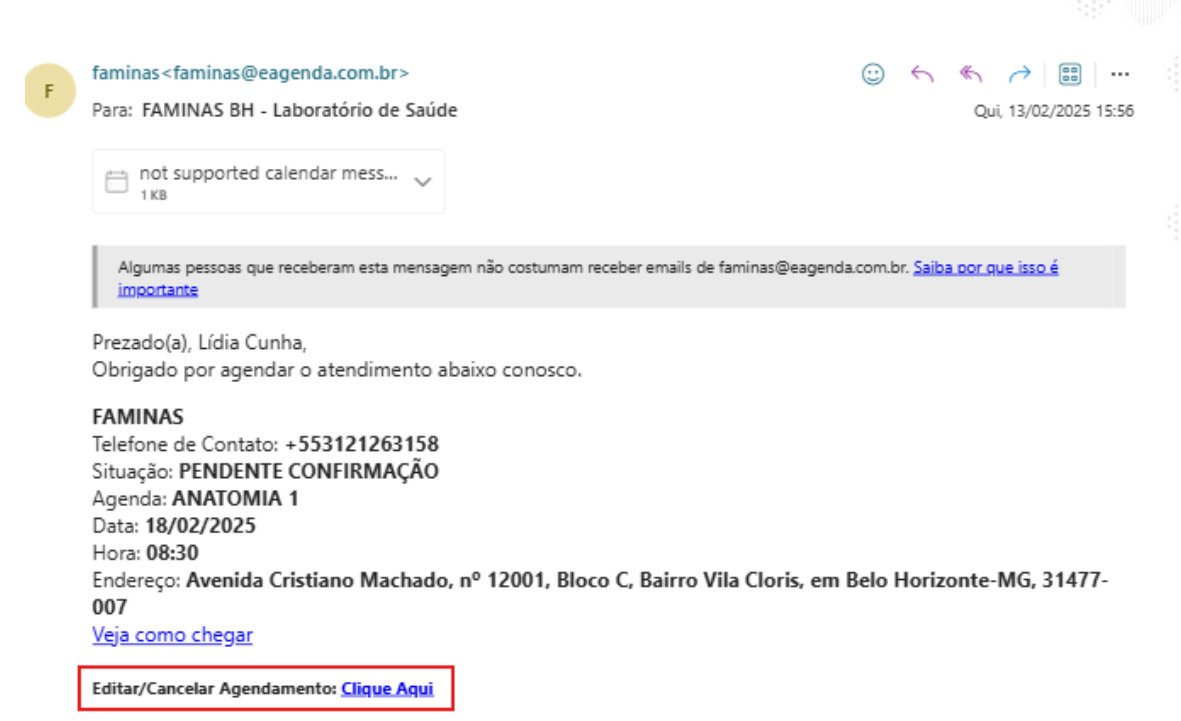

Dados da pessoa que será atendida: Nome: Lídia Cunha

### Selecione: CANCELAR

| FAMINAS Looset Faled                                                                                                    |  |  |  |  |
|----------------------------------------------------------------------------------------------------|--|--|--|--|
|                                                                                                    |  |  |  |  |
|                                                                                                    |  |  |  |  |
|                                                                                                    |  |  |  |  |
| FAMINAS                                                                                                    |  |  |  |  |
| Identificador:600MLDA (PENDENTE CONFIRMINÇÃO)                                                                                                    |  |  |  |  |
| Conta: faminas                                                                                                    |  |  |  |  |
| Atenção! Seu pedido de agendamento foi enviado. Porém, ele ainda ESTÁ PENDENTE E PRECISA SER<br>CONFIRMADO PELO ADMINISTRADOR DO SERVIÇO.           |  |  |  |  |
| Qualquer dúvida sobre a confirmação do agendamento, entre em contato com o administrador da agenda. Email de<br>contato: infra.ti.bh@faminas.edu.br |  |  |  |  |
| Confira abaixo os dados do seu pedido de agendamento!                                                                                               |  |  |  |  |
| Agenda: ANATOMIA 1                                                                                                    |  |  |  |  |
| Data: 18 de Fevereiro de 2025                                                                                                    |  |  |  |  |
| Hora: 08:30 - Horário de Brasilia                                                                                                    |  |  |  |  |
| Endereço: Avenida Cristiano Machado, nº 12001, Bloco C, Bairro Vila Cioris, em Belo Horizonte-MG, 31477-007                                         |  |  |  |  |
| Telefone de Contato: +553121263158                                                                                                    |  |  |  |  |
| Dados da(s) pessoa(s) que será(ão) atendida(s):                                                                                                    |  |  |  |  |
| Nome: Lidia Cunha                                                                                                    |  |  |  |  |
| E-mail: lidia.cunha@faminas.edu.br                                                                                                    |  |  |  |  |
| Informações Importantes:                                                                                                    |  |  |  |  |
| Prezados alunos,<br>O agendamento será validado apenas com todos os dados inseridos corretamente, conforme solicitados nos campos                   |  |  |  |  |
| abaoro.<br>É necessário secuir as Normas de Biosseauranca estabelecido. O não cumprimento resultará no cancelamento do                              |  |  |  |  |
| estudo.                                                                                                    |  |  |  |  |
| Atenciosamente, gerência dos laboratórios.                                                                                                    |  |  |  |  |
|                                                                                                    |  |  |  |  |
|                                                                                                    |  |  |  |  |
|                                                                                                    |  |  |  |  |
|                                                                                                    |  |  |  |  |
| 📽 Gditar 🛛 C. Vunnier 🔥 Stecronizar Agenda 🛛 🚱 Imprimir                                                                                             |  |  |  |  |

### Confirme o cancelamento: SIM, TENHO CERTEZA

**X FAMINAS** 

### FAMINAS

### Confirme que deseja cancelar seu agendamento

Tem certeza que deseja cancelar seu agendamento no "FAMINAS"? Você pode agendar um outro horário em seguida

Sim, tenho certeza Voltar

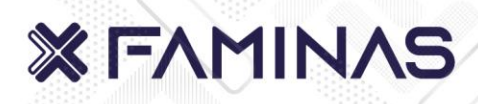

Após o cancelamento do agendamento, será direcionado para página abaixo:

|                                                                                                    | inel |
|----------------------------------------------------------------------------------------------------|------|
| FAMINAS                                                                                                    |      |
| Identificador:6XMLDA (CANCELADO PELO CLIENTE)                                                               | P.   |
| Conta: faminas                                                                                              | 1    |
| Confira abaixo os dados do seu pedido de agendamento!                                                       | 13   |
| Agenda: ANATOMIA 1                                                                                          |      |
| Data: 18 de Fevereiro de 2025                                                                               |      |
| Hora: 08:30 - Horário de Brasília                                                                           |      |
| Endereço: Avenida Cristiano Machado, nº 12001, Bloco C, Bairro Vila Cloris, em Belo Horizonte-MG, 31477-007 |      |
| Telefone de Contato: + <b>553121263158</b>                                                                  |      |
| Novo Agendamento                                                                                            |      |

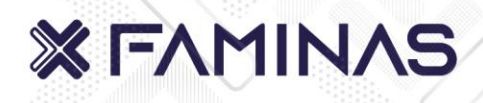

→ 📟 …

Qui, 13/02/2025 16:40

0 5

1

Um novo e-mail confirmando o cancelamento será encaminhado para o e-mail cadastrado conforme tela abaixo

F faminas < faminas @eagenda.com.br > Para: FAMINAS BH - Laboratório de Saúde

not supported calendar mess...

Algumas pessoas que receberam esta mensagem não costumam receber emails de faminas@eagenda.com.br. Saiba por que isso é importante

Prezado(a) Lídia Cunha,

O agendamento abaixo foi CANCELADO.

Nome: Lídia Cunha Agenda: ANATOMIA 1 Data: 18/02/2025 Hora: 08:30 FAMINAS Endereço: Avenida Cristiano Machado, nº 12001, Bairro Vila Cloris, em Belo Horizonte-MG, 31477-007

Atenciosamente, FAMINAS